## Como vincular Clientes à CVs no SiCom Web?

## Dúvida:

Como vincular Clientes à CVs pelo SiCom Web

Alertas

Após qualquer novo cadastro no **SiCom Web** deve-se existir uma sincronização do força de vendas para atualizar as informações.

## Solução:

Passo 1: Logar no SiCom Web na Unidade Operacional desejada e acessar o Menu Cadastros > Vincular Clientes à CVs.

Passo 2: Selecionar o cliente que deseja realizar um novo vinculo buscando pelo botão de pesquisa.

| Vi | Vincular Clientes à CVs                     |                                          |  |  |  |  |  |  |  |
|----|---------------------------------------------|------------------------------------------|--|--|--|--|--|--|--|
|    | Novo Editar Editar Excluir Excluir Cancelar |                                          |  |  |  |  |  |  |  |
|    | Principal Represen                          | tantes                                   |  |  |  |  |  |  |  |
|    | Nome:                                       |                                          |  |  |  |  |  |  |  |
|    | Nome Fantasia:                              | O Pessoa Física Optante Simples Nacional |  |  |  |  |  |  |  |
|    | CNPJ:                                       |                                          |  |  |  |  |  |  |  |
|    | CEP:                                        |                                          |  |  |  |  |  |  |  |
|    | Endereço:                                   | ESTRADA Número: 160                      |  |  |  |  |  |  |  |
|    | Complemento:                                |                                          |  |  |  |  |  |  |  |
|    | Bairro:                                     | VILA DAS BELEZAS                         |  |  |  |  |  |  |  |
|    | UF:                                         | SP  Cidade: SAO PAULO                    |  |  |  |  |  |  |  |
|    | Insc. Estadual:                             | Isento                                   |  |  |  |  |  |  |  |
|    | Insc. Municipal:                            | Insc. Suframa:                           |  |  |  |  |  |  |  |
|    | Telefone:                                   | Fax:                                     |  |  |  |  |  |  |  |
|    |                                             |                                          |  |  |  |  |  |  |  |
|    |                                             |                                          |  |  |  |  |  |  |  |

Passo 3: Após localizar o cliente, mudar para a aba Representantes para verificar os CVs vinculados a ele.

| Vincula | icular Clientes à CVs |            |               |        |         |  |  |  |
|---------|-----------------------|------------|---------------|--------|---------|--|--|--|
| Princ   | ipal                  | Representa | ntes          |        |         |  |  |  |
|         |                       | Cód.Rep    | Representante | Cód.CV | Nome CV |  |  |  |
|         |                       | 652        |               | 652    |         |  |  |  |
|         |                       | 3004       |               | 801    |         |  |  |  |
|         |                       | 5000       |               | 5000   |         |  |  |  |
|         |                       | 5001       |               | 5001   |         |  |  |  |
|         |                       | 50000      |               | 500    |         |  |  |  |
|         |                       | 50001      |               | 502    |         |  |  |  |
|         |                       |            |               |        |         |  |  |  |
|         |                       |            |               |        |         |  |  |  |

Passo 4: Clicar no + para adicionar um novo Cv a esse cliente.

.

| Representantes |   |         |               |        |                 |  |  |  |
|----------------|---|---------|---------------|--------|-----------------|--|--|--|
|                |   | Cód.Rep | Representante | Cód.CV | Nome CV         |  |  |  |
|                |   | 1       | 1             | 1      |                 |  |  |  |
|                |   | 47      |               | 47     |                 |  |  |  |
|                |   | 102     |               | 102    |                 |  |  |  |
|                |   | 121     |               | 121    |                 |  |  |  |
|                |   | 130     | 1             | 130    |                 |  |  |  |
|                |   | 159     |               | 159    |                 |  |  |  |
|                |   | 204     | 1             | 204    | :               |  |  |  |
|                |   | 233     |               | 233    |                 |  |  |  |
|                | 4 | 254     |               | 254    |                 |  |  |  |
|                |   |         |               |        |                 |  |  |  |
|                |   |         |               |        | OK 🛛 🔀 Cancelar |  |  |  |
|                |   |         |               |        |                 |  |  |  |

Passo 5: Clicar em OK para salvar.

Ainda tem dúvidas? Nos envie uma solicitação